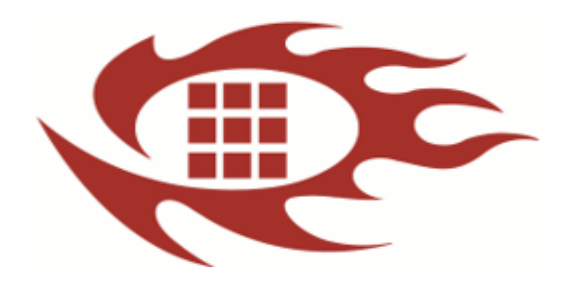

# 软龙格图像采集卡

软件开发使用手册

版本:1.1

# 更新记录:

| 版本  | 日期         | 内容     |
|-----|------------|--------|
| 1.0 | 2018-07-12 | 初版。    |
| 1.1 | 2019-08-02 | 修正部分错误 |

# 目录

| 1. 图  | 像采集卡演示软件概括    | 4  |
|-------|---------------|----|
| 1.1   | 主要特性          | 4  |
| 1. 2  | 软件架构          | 4  |
| 1.3   | 系统要求          | 4  |
| 1.4   | 软件使用说明        | 4  |
| 1.    | 4.1 图像采集卡驱动安装 | 4  |
| 1.    | 4.2 软件使用      | 6  |
| 2. SD | K 整合范例流程      |    |
| 2. 1  | 获取图像采集卡 ID    |    |
| 2. 2  | 图像采集卡初始化      |    |
| 2.3   | Sensor 点亮     | 16 |
| 2.4   | Sensor 关闭     | 17 |
| 2.5   | 开短路测试         | 17 |
| 2. 6  | 工作及待机电流测试     |    |

### 1. 图像采集卡演示软件概括

#### 1.1 主要特性

- ① 高速图像显示
- ② MIPI DPHY & CPHY 全兼容
- DPHY 支持 1/2/4 lane 解码
  - CPHY 支持 1/2/3 Trio 解码(依据实际硬件是否支持)
- ③ 支持 12C 或者 SP1
- ④ Sensor 点亮函数接口简单, 通俗易懂, 执行一条语句即可点亮

#### Sensor

- ⑤ Sensor 初始化通过 INI 文件配置
- ⑥ 兼容多个版本采集卡 R2C R3X R5X R6U
- 1.2 软件架构

基于 Visual Studio 编译环境, MFC 框架, 简洁易懂, 让开发人员快速 熟悉 API 及 Sensor 点亮流程, SDK C 封形式。

- 1.3 系统要求
  - 操作系统: 32-bit/64-bit Windows 操作系统
  - Windows 7
  - Windows 8
  - Windows 81
  - Windows 10

- Windows Server 2016 处理器: Intel i5 四核及以上版本 内存双通道: 超过 2GB USB3.0 及以上

- 1.4 软件使用说明
  - 1.4.1 图像采集卡 USB3.0 驱动安装

Windows 7/8/81/10 驱动文件下载地址: https://pan.baidu.com/s/1dBwd5ueuCT7y5wqH9iSfQg 密码: 7zqs)

- A. 电脑与图像采集卡连接,并打开采集卡电源,进入"计算机"—
   "管理"—"设备管理器"—"其他设备"。
- B. 右键选择"005"(有些电脑提示 FX3), 在弹出的对话框选择"更新驱动程序软件"(如图 1)。
- C. 选择"浏览计算机以查找驱动程序软件"再依据电脑系统版本选择与之匹配的驱动程序路径(如图2图3)。
- D. 点击"下一步"直到驱动安装完成如图 4 所示。
- E. 安装完成之后, 会在通用串行控制器显示"Cypress FX3 USB StreamerExample Device"即表示安装成功。

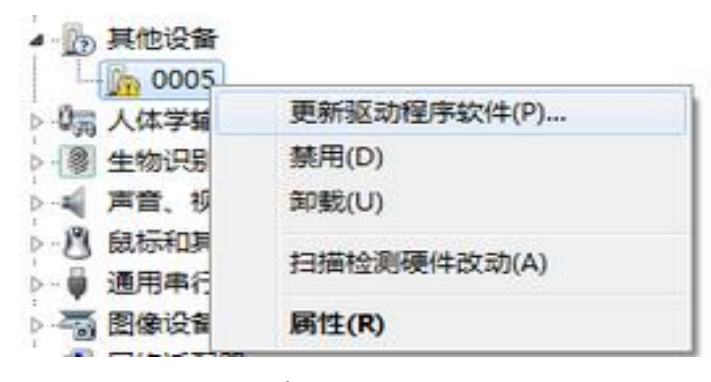

图 1

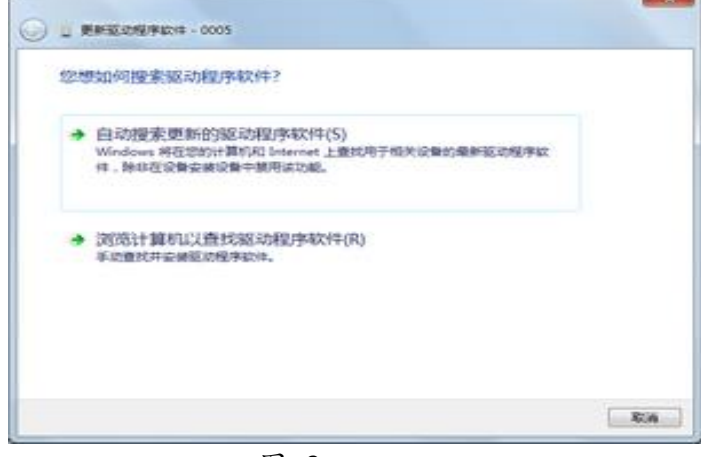

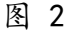

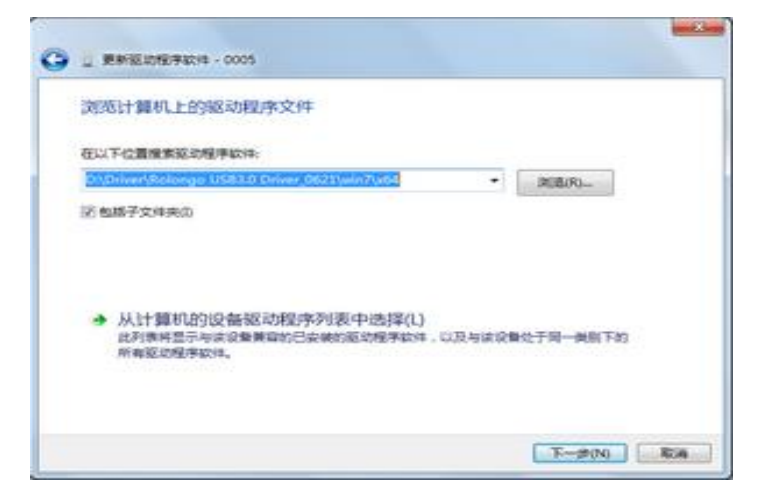

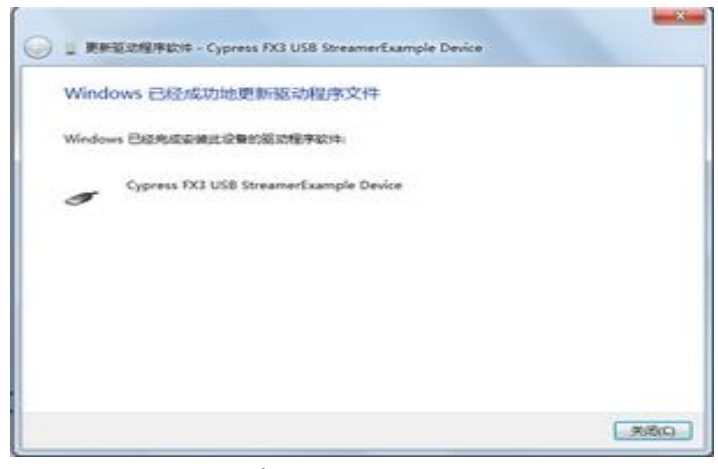

图 4

1.4.2 软件使用

A. 进入 Demo 开发包的 bin\_demo\Release 目录,选择 RolongoSDK. exe 若启动程序后提示"装置无法开启,请检查 ID 是否正确……"则需绑定当前连 接的采集卡序列号,若提示"装置开启成功"(如图 7),则无需绑定;

绑定流程如下:点击Get Platform list->在 Device Serial Number 下拉框选择序列号(如果是连接多个工装,即拷贝多个程序目录,打开 RolongoSDK.exe 选择不同的序列号绑定)->Set Platform ID->弹出的对话框 (如图 6)选择"确定"->程序重启,再次打开应用程序。

| Camera Chan                                                   | nel 1                                                                                             | Sensor_fps/Upload_fps | Platform FW Version:Unknow 0.0.0.0         |
|---------------------------------------------------------------|---------------------------------------------------------------------------------------------------|-----------------------|--------------------------------------------|
| OpenDevice LoadParameter StartPreview StopPreview CloseDevice | I2C(Hex)<br>Slave: 0x 6C<br>Register: 0x 0202<br>Data: 0x 7<br>Type: 0x1608<br>Camera Channel: C1 | Write                 | 1                                          |
| IIC Multi Write<br>atform Parameter<br>Device Serial numb     | I2C Multi Read C                                                                                  | ISTest CurrentTest    | SaveRAW  Get Platform List Set Platform ID |

图 5

|                                                                   |               |                       | Platform FW Version:Unknow |                           |
|-------------------------------------------------------------------|---------------|-----------------------|----------------------------|---------------------------|
| Camera Channel                                                    | 1             | Sensor_tps/Upload_tps | 0.0.0.0                    |                           |
| Operation                                                         | I2C(Hex)      |                       |                            |                           |
| OpenDevice                                                        | cl            | 16:02:41              | 装置无法开启,请检查ID是否正确           | ,或者重新获用<br>18_1.19Gbps.in |
| LoadParameter R                                                   | olongoSDK     |                       |                            |                           |
| StartPreview                                                      | 因当前配置文件中      | D与装置获取ID不一致,请重启       | 程序牛效已支持多装置                 |                           |
| StopPreview                                                       |               |                       |                            |                           |
|                                                                   |               |                       | 确定                         | ÷.                        |
| CloseDevice                                                       |               |                       |                            |                           |
| CloseDevice                                                       |               |                       |                            |                           |
| CloseDevice<br>Function                                           | 2C Multi Read | OSTest CurrentTest    | SaveRAW                    |                           |
| CloseDevice<br>Function<br>I2C Multi Write I<br>Matform Parameter | 2C Multi Read | OSTest CurrentTest    | SaveRAW                    |                           |

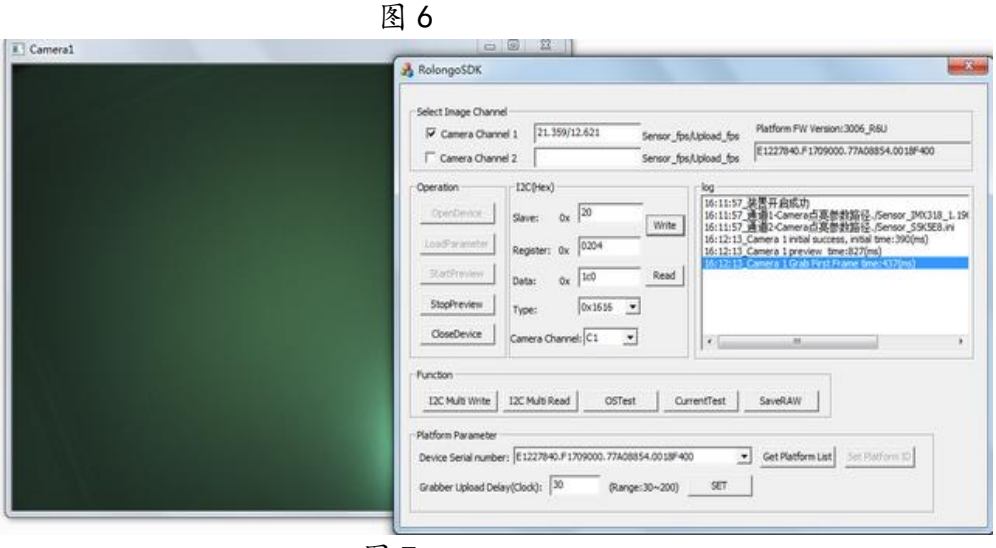

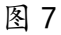

B. 配置程序加载的点亮参数路径,找到 SensorConfgure.cfg,设置路径(如图 8),如果接的双通道测试盒(R5X,R6U)且点亮双摄模组,需设置CameraCH1(对应测试盒 MIPI 通道 1)以及 CameraCH2(对应测试盒 MIPI 通道 2),若接单通道测试盒(R3X,R2C),只需设置 CameraCH1,或双通道测试盒点亮其中某一颗模组,依据摄像头实际接入的 MIPI 通道设置。(若还未设置 C 步骤的Sensor点亮参数,此步先跳过,先设置 C 步骤的点亮参数,再回到此步骤设置)

SensorConfgure.cfg - 记事本

文件(F) 编辑(E) 格式(O) 查看(V) 帮助(H)

[LoadingPath] CameraCH1="./Sensor\_IMX318\_1.19Gbps.ini" CameraCH2="./Sensor\_S5K5E8.ini"

[DeviceInfo]

ID=2122B840.F1709000.79608854.006CB400

图 8

C. 配置点亮参数(若不懂模组点亮参数,可联系我司技术人员获取)1>. 设置电压

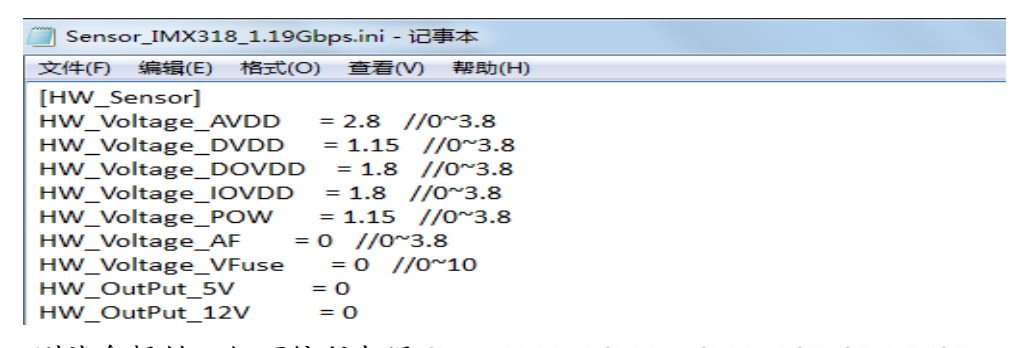

测试盒提供 7 组可编程电源 AVDD DVDD D0VDD 10VDD POW AF VFUSE (R2C, R3X, R5X, R6U 支持,可调范围及精度参阅对应测试盒型号规格书),2 组固 定电源 5V (R3X R2C R5X 支持) 12V (R5X 支持)。10VDD 测试盒内部 10 电平,比 如 MCLK, REST, PWDN, SDA, SCL, 10-Out 都是跟随 10VDD 电压,可以设置成跟 D0VDD 一样电平;

2>.12C设置
HW\_12C\_Speed: 12C速率单位KHz, 1KHz~1MHz 可调
HW\_12C\_IntervalTime: 12C指令间隔时间
HW\_12C\_CommProtocal: 12C或者SPI(仅R2C, R5X支持SPI)通讯协议
选择
HW\_CheckDeviceAck: 12C通信时侦测是否有ACK回馈, true: 侦测,
false: 不侦测
HW\_SPICSLow: CS 电平(仅R2C, R5X支持)。 true:CS 电平为低;
false: CS 电平为高, 当通讯协议选择SPI才需设置
HW\_SPILittleEndian: 设置读写SPI时,低位在前还是高位在前。
true:低位在前; false: 高位在前, 当通讯协议选择SPI才需设置(仅R2C, R5X支持)
3>. MCLK, PWDN, REST 设置

HW\_Sensor\_MCLK: Sensor 时钟频率, 单位 MHz, 0~136MHz 可调

HW\_RESET\_Active: 设置 Sensor 上电时序电平, true 高电平, false 低 电平

HW\_PWDN\_Active: 设置 Sensor 上电时序电平, true 高电平, false 低 电平

HW DVP VS Active, HW\_DVP\_HS\_Active: DVP VS HS 同步信号设置,

true 高电平有效, false, 低电平有效 (DVP 图像传输接口才需设置, 非 DVP 可以不设置);

4>. Sensor 上电时序设置及其他

HW\_PowerupSequence: 依据具体Sensor品牌选择,以下参数可配置

 $//0V=0\times00$ , SONY=0x10, SANSUNG=0x20, HYN1X=0x30, APT1NA=0x40, ST=0x50, TOSH1BA=0x60, GCORE1NC=0x70, SUPERP1X=0x80, DONGBU=0x90, CUSTOM=0xFE, OTH ER=0xFF

HW SensorName: Sensor 型号, 依据具体型号设置, 也可不设置

HW\_ENGINEER\_Mode: 工程人员调试图像是否有输出可以设置成 true, 产 线正常生产需设置成 false

HW\_UseDDR3:设置成 true

5>. CPHY 参数设置 【使用 R6U CPHY Sensor 才需设置】

HW\_CPHY\_Mode: //0x0: SENSOR 输出参考时钟; 0x1:SENSOR 不输出参考 时钟(9 线模式),目前常用设置 0x01

HW\_CPHY\_Rate: MIPI 数据传输速率,单位 Gsps/Trio

| ] Sensor_IMX318_1.19Gbps.ini - 记事本                                                                                                    |
|----------------------------------------------------------------------------------------------------|
| 文件(F) 编辑(E) 格式(O) 查看(V) 帮助(H)                                                                                                    |
| HW_Voltage_AF = 0 //0~3.8<br>HW_Voltage_VFuse = 0 //0~10<br>HW_OutPut_5V = 0<br>HW_OutPut_12V = 0                                                                                                    |
| HW_I2C_Speed = 400<br>HW_I2C_IntervalTime = 200<br>HW_I2C_CommProtocal = 0 //0:I2C 1: SPI<br>HW_I2C_Slave = 0x20<br>HW_I2C_Mode = 0x1608<br>HW_CheckDeviceAck=false<br>HW_SPICSLow = true I2Cig T<br>HW_SPILittleEndian = true                                                                   |
| HW_Sensor_MCLK = 24<br>//如果设定参数为 true 或者 false 后面不能加备注<br>// false:低电平 true:高电平<br>HW_RESET_Active = true<br>HW_PWDN_Active = true<br>HW_DVP_VS_Active = false MCLK, PWDN,REST PIN设置<br>HW_DVP_HS_Active = false                                                                                 |
| HW_PowerpSequence = 0x10<br>// 0x00: OV 0x10:SONY 0x20:Samsung 0x30: Hynix 0x40:Aptina 0x50:ST 0x60: Toshiba<br>0x70:Gcoreinc 0x80:Superpix 0x90:Dongbu<br>//"rdb_imx318_5488x4112_1115.55_24_cphy_0x20"<br>HW_SensorName = "imx318"<br>HW_ENGINEER_Mode = false 上电时序及其 使设置<br>HW_UseDDR3 = true |
| HW_CPHY_Mode=0x01 //0x0: SENSOR输出参考时钟; 0x1:SENSOR不输出参考时钟(9线模式)<br>HW_CPHY_Rate=1.199450 CPHY参数设置                                                                                                    |

6>. 设置图像参数 Image Width: 设置图像宽,单位像素 Image Height: 设置图像高,单位像素 Image DataFormat: 设置图像 Bayer 格式及 Pixel bit 数,如下参数可配 置 //0x01 Baylor8\_BGGR ,0x02 Baylor8\_RGGB ,0x03 Baylor8\_GRBG, 0x04 Baylor8 GBRG //0x11 Baylor10\_BGGR ,0x12 Baylor10\_RGGB, 0x13 Baylor10 GRBG , 0x14 Baylor10 GBRG //Ox41 Baylor12\_BGGR, 0x52 Baylor12\_RGGB, 0x53 Baylor12\_GRBG, 0x54 Baylor12 GBRG //0x51 Baylor14\_BGGR ,0x52 Baylor14\_RGGB, 0x53 Baylor14\_GRBG , 0x54 Baylor14\_GBRG //0x21 HisYUV8 422 YUYV, 0x22 HisYUV8 422 UYVY, 0x23 HisYUV8\_422\_YVYU, 0x24 HisYUV8\_422\_VYUY Image Interface: 设置图像传输格式,如下参数可配置(举例手机摄像 头常用格式) //0x00:Parallel DVP , 0x01: 11ane DPHY MIP1 , 0x02: 21ane DPHY 0x04: 41ane DPHY MIPI, 0x0F, DPHY, 0x10 LVDS, 0x60 CPHY 其他 MIPI. 图像格式可与我司技术人员联系 Image LaneNumber: 设置C-PHY/DPHY或者LVDS 数据Lane数 Image DummyLeft: 设置图像左边的 Dummy Line Image\_DummyRight: 设置图像右边的 Dummy Line Image DummyTop: 设置图像上边的 Dummy Line Image DummyBottom:设置图像下边的 Dummy Line (在切割图像设置参数应遵循如下原则 Sensor 实际输出宽= Image Width+ Image DummyLeft+ Image DummyRight; Sensor 实际输出高= Image\_Height+ Image\_DummyTop + Image\_DummyBottom) Image OutputXSVS: 设置解码 LVDS 时是否输出 XS, VS 信号 Image\_LVDS\_XHS: 设置解码 LVDS 的 HS 同步信号 Image LVDS XVS: 设置解码 LVDS 的 VS 同步信号 Image\_LVDSAlign: 设置解码 LVDS 的对齐方式 DVP LineFormat: DVP 数据线设置,如下参数可设置 1: 采 7:0 2: 采 15:0 3: 采 9:0 4: 采 11:0 // 0: 采9:2 5: 采13:0 设置 DVP 采集同步信号相移,如下参数可设置 DVP PhaseShift:

// 0:不相移; 1:90度; 2:180度; 3:270度

```
[Image_Sensor]
Image_Width =5488
Image_Height = 4112
// 0x01 Baylor8_BGGR 0x02 Baylor8_RGGB 0x03 Baylor8_GRBG 0x04 Baylor8_GBRG
// 0x01 Baylor10_BGGR 0x12 Baylor10_RGGB 0x13 Baylor10_GRBG 0x14 Baylor10_GBRG
// 0x11 Baylor12_BGGR 0x42 Baylor12_RGGB 0x43 Baylor12_GRBG 0x44 Baylor12_GBRG
// 0x51 Baylor14_BGGR 0x52 Baylor14_RGGB 0x53 Baylor14_GRBG 0x54 Baylor14_GBRG
// 0x51 Baylor14_BGGR 0x52 Baylor14_RGGB 0x53 Baylor14_GRBG 0x54 Baylor14_GBRG
Image_Interface = 0x60 //0:Parallel DVP 1: 1lane MIPI 2: 2lane MIPI 4: 4lane MIPI 0x10 LVDS 0x60 :_CPH
Image_LaneNumber =3
Image_DummyLeft=0
Image_DummyRight=0
```

```
Image_DummyBottom=0
//LVDS Interface use
Image_OutputXSVS=false
Image_LVDS_XHS=576
Image_LVDS_XVS=3125
Image_LVDSAlign=0
DVP_LineFormat=1 //0: 采9:2 1: 采7:0 2: 采15:0
DVP_PhaseShift=0 // 0:不相移; 1: 90度; 2: 180度; 3: 270度
```

7> 设置 Sensor 初始化指令集

Image\_DummyTop=0

将 Sensor 初始化寄存器配置参数按照如下格式设置在[Register\_Sensor] 与[End]之间

Sensor 从机地址,寄存器地址,寄存器值, 120 模式;

12C 模式表示寄存器地址位数与寄存器值位数,如 0x0808 即表示寄存器地 址位数 8bit,寄存器值位数 8bit,还有 0x1608,0x0816,0x1616,0x1632,0x1664 等等

```
[Register_Sensor]
0x6c,0x0103,0x01,0x1608
0x6c,0x3f3c,0x0002,0x1616
0x6c,0x3fe0,0x0001,0x1616
0x6c,0x0100,0x00,0x1608
0x6c,0x3fe0,0x0000,0x1616
0x6c,0x3042,0x1004,0x1616
0x6c,0x30d2,0x0120,0x1616
0x6c,0x30d4,0x0000,0x1616
0x6c,0x3090,0x0000,0x1616
0x6c,0x30fc,0x0060,0x1616
0x6c,0x30fe,0x0060,0x1616
0x6c,0x31e0,0x0781,0x1616
0x6c,0x3180,0x9434,0x1616
0x6c,0x317c,0xeff4,0x1616
0x6c,0x30ee,0x613e,0x1616
0x6c,0x3f2c,0x4428,0x1616
0x6c,0x3d00,0x0446,0x1616
0x6c,0x3d02,0x4c66,0x1616
[END]
```

D> Sensor 点亮出图

若当前连接的是双通道采集卡(R5X、R6U),可以选择单独通道1图像出图 (Camera Channel1),或者通道2出图(Camera Channel2),也可同时出图;若 当前连接的是单通道采集卡,默认选择通道1出图;

因在上述步骤 A 已完成绑定工装及程序重启动作,图示④按钮 OpenDevice 无需点击;

若在程序启动前已完成步骤 C Sensor 点亮参数配置,图示①按钮 LoadParameter 无需点击,直接点击图示②StartPreview 按钮,若程序启动之 后,有修改步骤 C Sensor 点亮参数,需在点击开始出图按钮之前,先点击图示 ①LoadParameter 按钮;

停止出图点击图示③按钮 StopPreview;

开始出图执行成功之后,会在图示⑥标示位置显示 Sensor 出图帧率,及上 传帧率 (如图 10);

| Select Image Channel  Camera Channel 1  Camera Channel 2  Sensor_fps/Uploa  Sensor_fps/Uploa                                                                                                    | Id_fps Platform FW Version: 3009_R6U<br>Id_fps 70827840.F1709000.1BA0885C.0048ED00_R6                  |
|----------------------------------------------------------------------------------------------------|----------------------------------------------------------------------------------------------------|
| Operation       I2C(Hex)       log         OpenDevice       Slave:       0x       6C       Write         LoadParamete       Register:       0x       0202       10         StartPreview       Data:       0x       Read       10         StopPreview       Type:       0x1608           CloseDevice       Camera Channel:       C1 | :36:46_装置开启成功<br>:36:46 通道1-Camera点高参数路径./Sensor_3L8.ini<br>:36:46 通道2-Camera点高参数路径./Sensor_S5K2P7.ini |
| Function       I2C Multi Read       OSTest       CurrentTe         Platform Parameter       Device Serial number:       70827840.F1709000.1BA0885C.0048ED00_R6         Grabber Upload Delay(Clock):       30       (Range: 30~200)       5                                                                                         | est SaveRAW<br>Get Platform List Set Platform ID<br>SET                                                |

图 9

| Select Image Channel         Fig. 2           F         Camera Channel 1         14.870/14.870         Sensor_fox/Upload_fox         Platform FW Version: 3009_R6U           Camera Channel 2         Sensor_fox/Upload_fox         70827940.F1709000.1BA0885C.0048ED00_R6                                                                                                    |
|----------------------------------------------------------------------------------------------------|
| Operation       12C(Hex)         Operation       Save:       0x         Save:       0x       0         South Setting Save:       0x       0         South Setting Save:       0x       0         Start Freedom       0       0         Start Freedom       0       0         Start Freedom       0       0         Start Freedom       0       0         Start Freedom       0       0         Start Freedom       0       0         Start Freedom       0       0         Start Freedom       0       0         Start Freedom       0       0         Type:       0x1608 ▼       0         CoseDenvice       Camera Channel: C1 ▼       ■         Function       12C Multi Write       12C Multi Read       0STest         CurrentTest       SaveRAW       Platform Data       Set Platform Dial         Platform Parameter       Device Serial number: 2002/04.9 / 1709000.118A0885C.0048ED00_P6 ▼       Get Platform List       Set Platform Dial         Grabber Upload Delay(Clock):       30       (Range: 30~200)       SET       Set Platform Dial |

图 10

E> 开短路测试(OS Test R3X、R5X、R6U 支持)

点击 OSTest 按钮进入开短路测试配置页面如图 11;

支持正向对地测试,负向对电源测试,两两短路测试,若需电阻测试,及开路测试可与我司技术人员联系,此演示软件不做展示;

若连接的双通道测试盒,用户依据模组连接的通道选择 Camera1 或者 Camera2 如图示④,若需双摄模组全 PIN 脚开短路测试,可与我司技术人员联系; 测试步骤:

1.选择正向对地(或者负向对电源,两两短路测试)图示⑤标示

11. 选择图像通道 Camera1 或者 Camera2 图示④标示

Ⅲ. 选择需测试 PIN 脚图示①标示

VI.选择参考地或者参考电源,正向对地测试参考地一般选择 DGND0,负向对电源测试参考电源一般选择 DOVDD 图示②标示

V. 点击图示⑥标示

测试结果会在图示③标示区域显示测试值及结果

| 0 | penShoi   | rtTest         |             |         |          |        |              |              |            |            | x | .0.6 St  | upported | l Image  |
|---|-----------|----------------|-------------|---------|----------|--------|--------------|--------------|------------|------------|---|----------|----------|----------|
| Γ | No        | Description    | Test        | 6       | ND       |        | Spec min(mV) | Spec max(mV) | Result(mV) | Status(nas |   |          |          |          |
|   | 1         | AF             |             |         | 0        | -      | 200          | 800          | 434 447    | 00000000   |   |          |          |          |
|   | 1 2       |                |             | DGND0   | 2        |        | 200          | 800          | 250 711    | pass       |   | 0/14.8   | 70       |          |
|   | 3         |                |             | DGND0   | ~        | -      | 200          | 800          | 299.062    | nass       |   |          | -        | senso    |
|   | 4         | DVDD           |             | DGND0   |          |        | 200          | 800          | 257.963    | pass       |   |          |          | Senso    |
|   | 5         | IO-I0          |             | DGND0   |          |        | 200          | 800          | 3286.388   | fail       |   |          |          |          |
|   | 6         | 10-00          |             | DGND0   |          | -      | 200          | 800          | 3288.000   | fail       |   |          |          |          |
|   | 7         | IO-01          |             | DGND0   |          |        | 200          | 800          | 3287, 194  | fail       |   |          |          |          |
|   | 8         | IO-02          |             | DGND0   |          |        | 200          | 800          | 3287.194   | fail       |   | 60       | :        |          |
|   | 9         | LAN0-N         |             | DGND0   |          | -      | 200          | 800          | 366.755    | pass       | Ξ | DX 1     |          | Wri      |
|   | 10        | LAN0-P         | 2           | DGND0   |          |        | 200          | 800          | 366.755    | pass       |   |          | 0.0      |          |
|   | 11        | LAN1-N         | 2           | DGND0   |          |        | 200          | 800          | 369.978    | pass       |   | )x  02   | 02       |          |
|   | 12        | LAN1-P         | 2           | DGND0   |          |        | 200          | 800          | 369.978    | pass       |   |          |          | _        |
|   | 13        | LAN2-N         | 2           | DGND0   |          |        | 200          | 800          | 369.978    | pass       |   | Dx       |          | Rei      |
|   | 14        | LAN2-P         | 2           | DGND0   |          |        | 200          | 800          | 369.172    | pass       |   |          |          |          |
|   | 15        | LAN3-N         | 2           | DGND0   |          | *      | 200          | 800          | 371.590    | pass       |   | 0x       | 1608     | -        |
|   | 16        | LAN3-P         | 2           | DGND0   |          | *      | 200          | 800          | 369.978    | pass       |   | 1        |          | -        |
|   | 17        | MCLK           | 2           | DGND0   |          |        | 200          | 800          | 417.524    | pass       |   |          |          | 7        |
|   | 18        | MCN            | 2           | DGND0   |          |        | 200          | 800          | 369.978    | pass       | _ | nnei: ju | .1       | 1        |
|   | 19        | MCP            | 2           | DGND0   |          |        | 200          | 800          | 368.366    | pass       |   |          |          |          |
|   | 20        | OTP            |             | AGND0   |          | *      | 200          | 800          |            |            |   |          |          | -        |
|   | 21        | POW            |             | AGND0   |          |        | 200          | 800          |            |            | - |          |          |          |
|   | 22        | PWDN           |             | AGND0   |          | *      | 200          | 800          |            |            |   | ad       | OSTes    | t        |
|   | I • 📖     |                |             |         |          |        |              |              |            |            |   |          |          |          |
|   | 🖬 கஞ்ச    | atabalist 🔲 色成 | っけ由い原知り     | ಟ್ 🗆 ಕ  | ET C X   | ന്ന്   |              |              |            |            |   |          |          |          |
|   | ι• πιο))  |                | UX JHEAR AN | µu ⊫ p> |          | 291124 |              |              |            |            |   |          |          |          |
|   | MIDI Into | rfaca 📈 Camor  |             | amora 2 |          | n 🔿 🖽  |              |              |            |            |   | F17090   | 00.1BA08 | 385C.004 |
|   | Para Inte |                |             | ameraz  | - PATING | P主匹    |              | Test 🙆       | OK         | Cancel     |   |          | _        |          |
| L |           |                |             |         |          |        |              |              |            |            |   |          | (Rang    | je:30~2  |

#### F> 电流测试

点击进入"CurrentTest"即可测试工作电流及待机电流; 工作电流量测步骤如下:

- 1. 模组在点亮状态,选择图示标示①
- 2. 选择要测量的 MIPI 通道,如果是双通道测试盒,可以选择 Camera1 或者 Camera2,若是单通道测试盒,默认勾选 Camera1,图示标示②
- 3. 勾选要测量的电源 PIN 脚,图示标示③
- 4. 点击 CurrentMeasure 按钮,图示标示④

| Camera1                                            |                                                                                                    |                                                                                                    |
|----------------------------------------------------|----------------------------------------------------------------------------------------------------|----------------------------------------------------------------------------------------------------|
|                                                    |                                                                                                    | Current Measure                                                                                                    |
| Select Image<br>Came<br>Came<br>Operation<br>OpenD | SDK Demo Ver: 2.0.0.6<br>ge Channel<br>era Channel 1 15.080/15<br>era Channel 2<br>I2C(Hex)<br>slave: 0x | Image: Avdd:       29.970         Image: Dvdd:       106.280         Image: Dovdd:       0.000         Image: Dovdd:       0.000         Image: AF:       0.000         Image: VPP:       0.000         Image: Powe:       0.000 |
| LoadPare                                           | Register: 0x                                                                                             | StandbyCurrentMeasure (unit:uA)                                                                                                    |
| StartPre                                           | Data: 0x                                                                                                 | WorkCurrentMeasure(unit:m) DelayTime: 5000 ms                                                                                                    |
| StopPre                                            | Type:                                                                                                    | Camera1 Camera2                                                                                                    |
|                                                    | evice Camera Channel:                                                                                    | CurrentMeasure OK Cancel                                                                                                    |
|                                                    |                                                                                                    |                                                                                                    |
| I2C Mul                                            | ti Write I2C Multi Read                                                                                  | OSTest CurrentTest SaveRAW                                                                                                    |

图 12

待机电流量测步骤如下:

1模组在关闭状态,选择图示标示①

2选择要测量的 MIPI 通道,如果是双通道测试盒,可以选择 Camera1 或者 Camera2,若是单通道测试盒,默认勾选 Camera1,图示标示② 3 勾选 Sensor 进入 Standby 条件及测量的电源 PIN 脚,图示标示③及④ 4 点击 Current Measure 按钮,图示标示⑤

| Current Measure                                                                                                    |
|----------------------------------------------------------------------------------------------------|
| Image: Avdd:       4.390         Image: Avdd:       36566.238         Image: Dvdd:       1.600         Image: AF:       0.000         Image: AF:       0.000 |
|                                                                                                    |
| WorkCurrentMeasure(unit::A) DelayTime: 5000 ms                                                                                                    |
| Curren Sisure OK Cancel                                                                                                    |

图 13

#### G> 保存 RAW 图

步骤如下:

模组在点亮状态,点击图示标示①按钮,即再程序目录生成一张 RAW 图,如图 示标示②

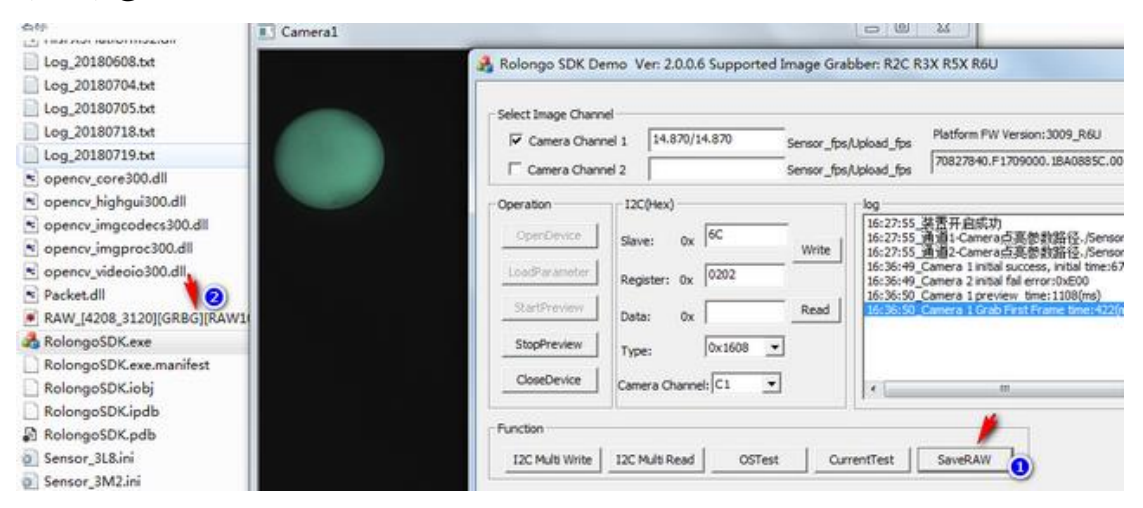

图 14

## 2. SDK 整合范例流程

2.1 获取图像采集卡 ID

| HisFX3EnumDev  |
|----------------|
| Ļ              |
| HisFX3EnumFree |

\*API 接口参数说明,查阅 HisFX3Platform.h 获取当前 PC 连接的采集卡数量及序列号,考虑到一台电脑接多个采 集卡情况,建议用户上层测试软件做一个单独参数配置窗口,执行上 述流程,让用户选择其中一个 ID,保存至配置文件,此 ID 用于采集 开初始化及与测试软件的绑定,当测试软件再次启动直接加载此 ID 初始化采集开;

2.2 图像采集卡初始化

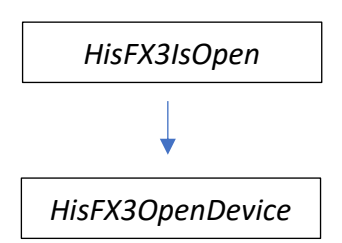

\*API 接口参数说明,查阅 HisFX3Platform.h HisFX3OpenDevice第二个形参赋值2.1章节获取的ID;第一形参,若一个测 试软件(进程)绑定唯一采集卡,此形参设置为0,若一个测试软件(进 程)绑定多个采集卡,此形参依据采集卡数量逐次+1;

2.3 Sensor 点亮

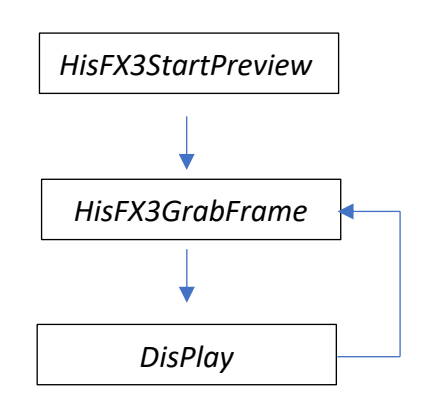

\*API 接口参数说明, 查阅 HisFX3Platform. h

上述 Display 非采集卡接口,从采集卡传输上来的 RAW 图,如果要显示在软件,先做插值算法,将 RAW 转 BMP, BMP 绘制在窗口;

\*注意 ①*HisFX3GrabFrame* 倒数第三个新参,设置为零,接口传出 Image Buffer 为 1Pixel 2BYTE RAW10/RAW12/RAW14 格式, Low High Low High 排列 顺序,若设置为 HisBaylor\_Compact 为 MIPI RAW 格式,以 MIPI RAW10 而言 Image Buffer 为 4Pixel 5 BYTE RAW10/RAW12/RAW14 格式与 MIPI 格式一致; ②HisFX3GrabFrame 同时也支持其他非 RAW 格式,插值后的 RGB(第三个形参 设置为 HisRGB\_RGB24) 或者 BGR 格式(第三个形参设置为 HisRGB\_BGR24)

#### 2.4 Sensor 关闭

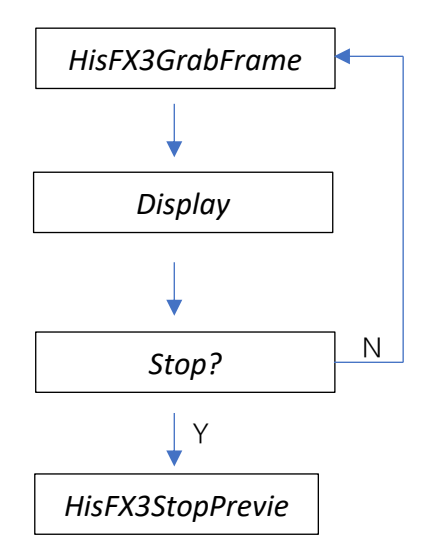

\*API 接口参数说明, 查阅 HisFX3Platform.h 上述 Display 及 Stop 非采集卡接口

2.5 开短路测试

正向对地测试:

HisFX3OSPositiveTest

负向对电源测试:

HisFX3OSNegtiveTest

两两短路测试

HisFX3OSShortTest

电阻测试

HisFX3OSOhmTest

开路测试

HisFX3OSOpenTest

\*API 接口参数说明, 查阅 HisFX3Platform. h

2.6 工作及待机电流测试

HisFX3MeasureCurrent

\*API 接口参数说明, 查阅 HisFX3Platform. h